## **DAFTAR GAMBAR**

| Gambar 2.1  | Tampilan mengetik Website Book Creator                     |
|-------------|------------------------------------------------------------|
| Gambar 2.3  | Tampilan Untuk Login Website Book Creator 28               |
| Gambar 2.4  | Tampilan Memilih Ukuran E-Modul Website Book Creator 28    |
| Gambar 2.5  | Tampilan Cover E-Modul Berbantuan Website Book Creator 29  |
| Gambar 2.6  | Untuk Mengpublished Link E-Modul Yang Telah                |
|             | Dikembangkan                                               |
| Gambar 4.1  | Halaman Utama <i>Book Creator</i>                          |
| Gambar 4.2  | Pilihan Menu Book Creator                                  |
| Gambar 4.3  | Tampilan Mendesain Dengan Canva 80                         |
| Gambar 4.4  | Peneliti Berdiskusi Kepada Guru Kelas 103                  |
| Gambar 4.5  | Menginformasikan Di Grub Whatsaap Kelas IV-B 104           |
| Gambar 4.5  | Peneliti Sedang Membangikan Soal Pretest 104               |
| Gambar 4.6  | E-Modul dapat diakses melalui Google Classroom 105         |
| Gambar 4.7  | Peneliti Sedang Memperkenalkan Diri 105                    |
| Gambar 4.8  | Peneliti Sedang Mengajarkan Cara Penggunaan E-Modul        |
|             | Berbantuan Website Book Creator                            |
| Gambar 4.9  | Peserta Didik Mengamati Dan Berdiskusi Secara Kelompok 106 |
| Gambar 4.10 | Perwakilan Kelompok Mempersentasikan Hasil Diskusi 107     |
| Gambar 4.11 | Peneliti Sedang Membangikan Soal Post Test 107             |
| Gambar 4.12 | Peserta didik Mengerjakan Soal Post Test                   |
|             |                                                            |